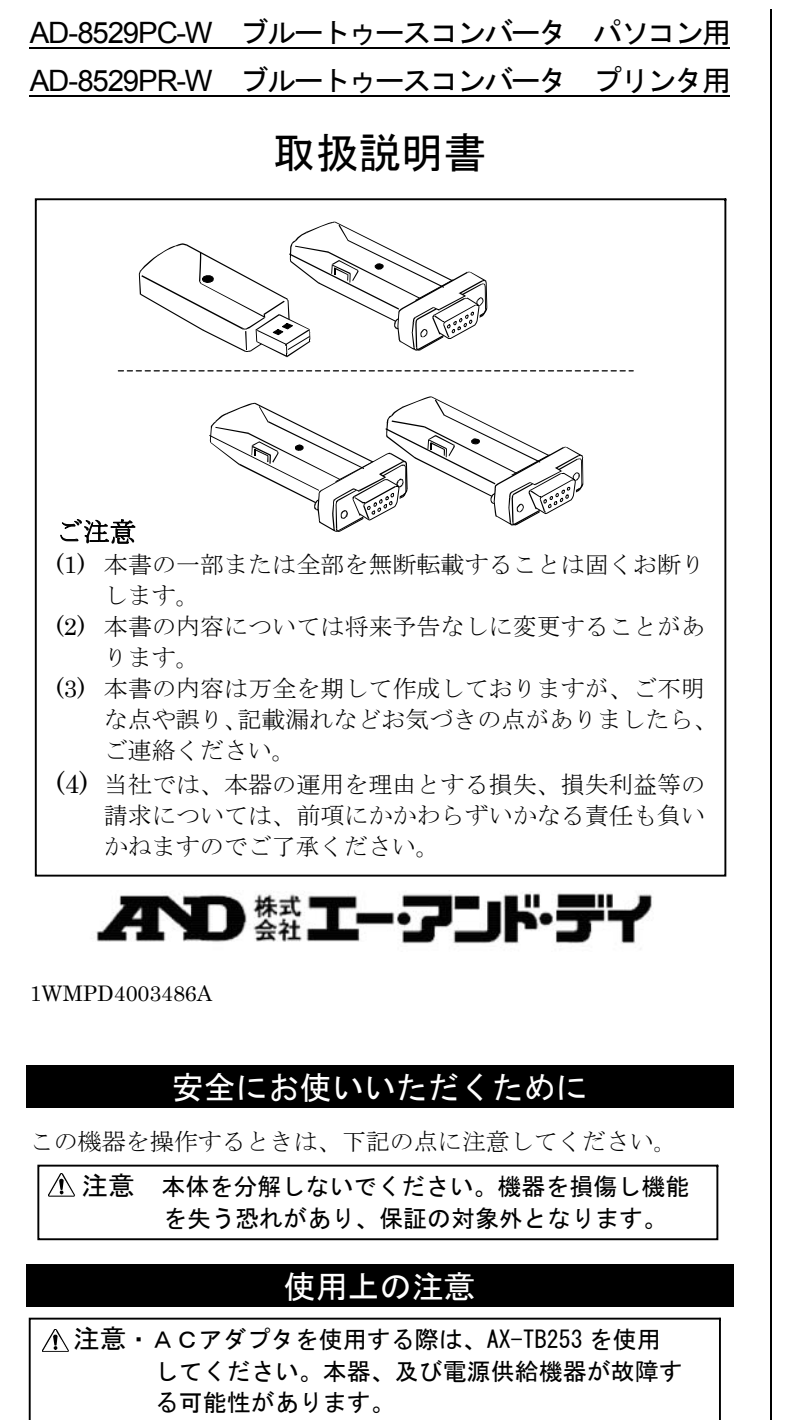

・計量機器、プリンタまたは USB から電源供給を受 けるため計量機器またはプリンタ、パソコンにそれ ぞれ接続すると電源が入ります。 ・本製品は、無線通信を行うため、海外での使用には 国によって電波法の認証が必要な場合があります。 既に認証が取れている国についてはホームページ を参照してください。

# 1.はじめに

本書は、「ブルートゥースコンバータ パソコン用 (AD-8529PC-W)」および「ブルートゥースコンバータ プリンタ 用(AD-8529PR-W)」の取扱説明書です。使用前に本書をお読みく ださい。

| 2.梱包内容                                                                                                    | <b>5-2. AD-8529PR-W</b> ブルートゥースコンバータ プリンタ用の場合                                                                                                    |
|----------------------------------------------------------------------------------------------------|----------------------------------------------------------------------------------------------------|
| 下記内容のどちらか1セットが梱包されています。         AD-8529PC-W       ブルートゥースコンバータ         ・AD8529-BA       天びん用コンバータ(灰色)         ×1         ・AD8529-PC       パソコン用コンバータ(灰色)         ×1         ・取扱説明書(本書)       ×1         ・CD-BOM       ×1                                                                                                    | <ul> <li>以下は、プリンタ AD-8127 を使用した際の手順になります。</li> <li>1. AD8529-BA(灰色)をご使用になる計量機<br/>器の RS-232C コネクタに接続します。</li> <li>2. AD8529-PR(青色)をご使用になるプリン<br/>タの RS-232C コネクタに接続します。</li> </ul>                                                                                                    |
| AD-8529PR-W     ブルートゥースコンバータ     プリンタ用       • AD8529-BA     天びん用コンバータ(灰色)     ×1       • AD8529-PR     プリンタ用コンバータ(青色)     ×1       • 取扱説明書(本書)     ×1                                                                                                    | <ul> <li>3. AD8529-PR の LED が緑色に点滅したら<br/>通信可能です。計量機器の PRINT キーを<br/>プリンタ</li> <li>押すと、プリンタに印字できます。</li> <li>※ 天びん、プリンタは出荷時設定で接続<br/>できるようになっています。</li> </ul>                                                                                                    |
| <ul> <li>3.外観と各部名称         <ul> <li>① ペアリング<br/>用スイッチ</li> <li>① ペアリング<br/>ロンB コネクタ</li> <li>AD8529-BA(灰色 天びん用コンバータ) AD8529-PC<br/>AD8529-PR(青色 アリンタ用コンバータ) (パ ツコン用コンバータ)</li> <li>① ペアリング用スイッチ<br/>機器同士のペアリングを行います。出荷時では予めペアリング<br/>されていますので通常は使用しません。</li> <li>② 電源用ミニ USB コネクタ<br/>AC アダプタが必要な機種を使用する場合の差し込み口になります。</li> <li>基板上に通信確認用ライトが搭載されており、電源を入れると赤色<br/>または、緑色に点滅します。</li> </ul> </li> <li>ケーブル接続の RS-232C 通信を無線化します。         <ul> <li>電源は計量機器から供給されるため、機器に挿すだけで使用可能です。</li> <li>パソコン接続用の AD-8529PC-W は、パソコンにて COM ポート<br/>として認識される為、Windows 上で作動する WinCT 等の既存の<br/>アプリケーションび使用可能です</li> </ul> </li> </ul> | <ul> <li>6.ペアリングを行っており通常この操作は不要です。</li> <li>BT コンバータを複数台使用し、ペアリングが分からなくなっていった場合、以下の手順で再度ペアリングを行うことが可能です。</li> <li>1. コンバータを各機器と接続した状態で、パソコン用もしくはプリンタ用コンバータのペアリング用スイッチを、LEDがオレンジ色に点灯するまで長押します。         <ul> <li>(3~4秒程度)</li> <li>2. 天びん用コンバータのペアリングスイッチをパソコン用もしくはプリンタ用コンバータの                 LEDが赤色に点滅するまで長押します。</li></ul></li></ul>                                                                                                    |
| <ul> <li>5.使い方</li> <li>注意 ・「パソコン接続セット」のパソコン用コンバータのご使用には、パソコンにドライバのインストールが必要です。ドライバは付属のCD-ROM、または弊社ホームページのサポート&gt;ソフトウェアダウンロードのページより入手してください。ドライバのインストールは初回接続時のみ必要となります。</li> <li>【<u>http://www.aandd.co.jp/adhome/support/soft_download.html】</u>インストール方法は、「12.ドライバのインストール方法」を参照してください。</li> <li>・計量機器のコネクタがD-Sub 25ピン、DIN 7ピンの場合、「9.アクセサリ」のケーブルが必要です。</li> </ul>                                                                                                    | <ul> <li>C</li> <li>デびん、パソコンの設<br/>定は合っています<br/>か?</li> <li>AD-8529PC-Wの場合・・・天びんとパソコン<br/>お使いのアプリケーションの設定をそ<br/>えてください。</li> <li>AD-8529PR-Wの場合・・・天びん及びプリン<br/>の設定を以下の通りに設定してください。</li> <li>・ボーレート: 2400 bps<br/>・パリティ: Even ・ビット長: 7bit<br/>・ストップビット:1 ・ターミネータ: CR<br/>天びん用、ブリック用コン<br/>バータを逆に接続して<br/>いませんか?</li> <li>ドライバはインストー<br/>ルされていますか?</li> <li>AD-8529PC-Wの場合、パソコンにドライ<br/>の設定を以下の通りに設定してください。</li> </ul>                                                                                                    |
| <ul> <li>・一部の計量機器、AD-8127以外のプリンタをご使用になる場合は、ACアダプタ、プリンタ接続用変換ケーブル等が必要になります。詳細は、弊社ホームページを参照してください。</li> <li>【A&amp;D ホームページ: <u>http://www.aandd.co.jp】</u></li> </ul>                                                                                                    | お使いのアプリケーションに<br>正しいCOMポートが表示<br>されていますか?     コンバータを挿し直し、正しいCOMポー<br>が表示されていることを確認してくた<br>い。       LED が点か<br>ないとき     AC アダプタが必要な機<br>種ではありませんか?     AD8529 対応機種表を弊社ホームページ<br>てご確認ください。                                                                                                    |
| <ul> <li>一部の計量機器、AD-8127以外のプリンタをご使用になる場合は、ACアダプタ、プリンタ接続用変換ケーブル等が必要になります。詳細は、弊社ホームページを参照してください。<br/>【A&amp;D ホームページ: <u>http://www.aandd.co.jp】</u></li> <li>5-1. AD-8529PC-W ブルートゥースコンバータ パソコン用の場合</li> </ul>                                                                                                    | お使いのアプリケーションに<br>正しいCOMボートが表示<br>されていますか?  LED が点か<br>ないとき 種ではありませんか?  LED が点か                                                                                                    |
| <ul> <li>・一部の計量機器、AD-8127以外のプリンタをご使用にな<br/>る場合は、ACアダプタ、プリンタ接続用変換ケーブル等が必<br/>要になります。詳細は、弊社ホームページを参照してください。<br/>【A&amp;D ホームページ: http://www.aandd.co.jp】</li> <li>5-1. AD-8529PC-W ブルートゥースコンバータ パソコン用の場合</li> <li>1. AD8529-BA(灰色)をご使用になる計量機器<br/>のRS-232Cコネクタに接続します。</li> <li>2. AD8529-PC(灰色)をパソコンの USB ポー<br/>トに接続します。</li> <li>3. AD8529-PC の LED が緑色に点滅している<br/>事を確認してください。<br/>緑色に点滅していない場合は、「7.故障か<br/>な?と思ったら」を参照してください。</li> </ul>                                                                                                    | お使いのアプリケーションに<br>正しいCOMボートが表示<br>されていますか?       コンバータを挿し直し、正しいCOMボー<br>が表示されていることを確認してくた<br>が表示されていることを確認してくた<br>い。         LED が点か<br>ないとき       AC アダプタが必要な機<br>種ではありませんか?       AD8529 対応機種表を弊社ホームペーシ<br>てご確認ください。         通信距離       最大 10m         専用電源       不要(一部の天びんは、別途別売の AC アダプタが必要。※<br>1)         接続可能機器       RS-232 C インタフェース付き A&D 製の電子天びん※1<br>A&D 製プリンタ…AD-8127         対応 OS       WindowsXP / VISTA / 7 / 8.1 /10 (32bit、64bit 両対応)<br>動作温湿度範囲         5℃~40℃、85%RH 以下 (結露 しないこと)         寸法       天びん、ブリンタ用コンパータ…約 19mm(W) × 17mm(H) × 65mm(D)<br>パンコン用コンパータ… |

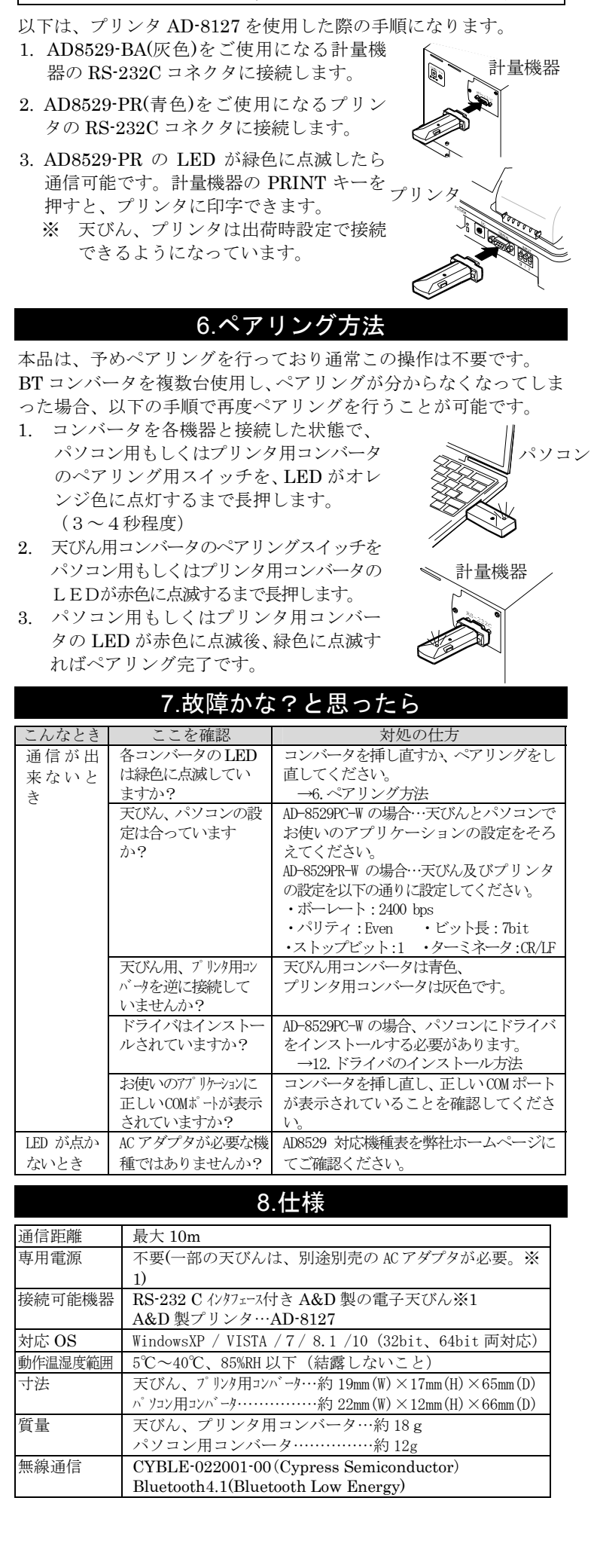

-3-

詳細は付属のCD-ROM、または弊社ホームページを参照してください。

ンを起動することで通信が可能となります。

の番号はデバイスマネージャにて「AND Bluetooth Converter」と表示される番号を確認してください。

COM ポート

| RS-232C | AI                                           | <b>)8529-BA</b> 天て | ドん用コン   | バータ ]   | D-sub9 ピンメス |      |
|---------|----------------------------------------------|--------------------|---------|---------|-------------|------|
| インタフェー  |                                              | ピン No.             | 信号名     | 方向      | 説明          |      |
| ス       |                                              | 2                  | RxD     | 入       | 受信データ       |      |
|         |                                              | 3                  | TxD     | 出       | 送信データ       |      |
|         |                                              | 5                  | GND     |         | グラウンド       |      |
|         |                                              | 6                  | DSR     | 入       | 電源          |      |
|         |                                              | 9                  |         | 入       | 電源          |      |
|         | AI                                           | )8529-PR プリ        | レンタ用コン  | ンバータ    | D-sub9 ピンメス | <.   |
|         |                                              | ピン No.             | 信号名     | 方向      | 説明          |      |
|         |                                              | 2                  | TxD     | 出       | 受信データ       |      |
|         |                                              | 3                  | RxD     | 入       | 送信データ       |      |
|         |                                              | 4                  | _       | 入       | 電源          |      |
|         |                                              | 5                  | GND     | _       | グラウンド       |      |
|         |                                              | 9                  | _       | 入       | 電源          |      |
|         | 天                                            | びん接続用は、            | 6ピンま    | たは9ピ    | ンから電源を取り    | )ます。 |
|         | プ                                            | リンタ接続用に            | は、4 ピンま | ミたは 9 ヒ | ピンから電源を取    | ります。 |
| 設定      | AD-8529PC-W                                  |                    |         |         |             |      |
|         | ・ボーレート :600、1200、2400、4800、9600、14400、19200、 |                    |         |         |             |      |
|         | 28800bps                                     |                    |         |         |             |      |
|         | ・ビット長/パリティ: 7bit/Even、7bit/Odd、8bit/None     |                    |         |         |             |      |
|         | ・ストップビット :1、1.5、2bit                         |                    |         |         |             |      |
|         | AD-8529PR-W                                  |                    |         |         |             |      |
|         | ・ボーレート : 2400bps                             |                    |         |         |             |      |
|         | ・ビット長/パリティ:7bit/Even                         |                    |         |         |             |      |
|         | •                                            | ストップビット            | :1bit   |         |             |      |

※1弊社ホームページよりご確認ください

Windows は、米国およびその他の国における米国 Microsoft

Corporation の登録商標または商標です。

## 9.アクセサリ

- ・AX-TB253……AC アダプタ
- ・AX-KO5363-30……D-sub25 ピンの計量機器との接続ケーブル
- ・AX-KO5543-100… DIN7 ピンの計量機器との接続ケーブル

## 10. 電波に関する注意事項

本製品の使用周波数帯では、移動体識別用の構内無線局及び特定小電力 無線局並びにアマチュア無線局が運営されています。

- ・本製品を使用する前に、近くで移動体識別用の構内無線局等が 運用されていないことを確認してください。
- ・万一、本製品から移動体識別用の構内無線局に対して有害な電波干渉 の事例が発生した場合には、速やかに仕様周波数を変更するか、また は電波の発射を停止し混信回避のための処置等を行ってください。

|        | _            |        |          |
|--------|--------------|--------|----------|
| 2.4FH1 | 2.4:2.4GHz 🛉 | 帯を使用する | 無線設備を表す。 |

FH : FH-SS 方式を示す。

1 :想定される干渉距離が10m以下であることを示す。 : 2.4GHz 帯全帯域を使用し、移動識別 装置の帯域を回避不可であることを

意味する。

## 11.Bluetooth 通信について

本製品をご使用の際は、見通し距離で10m以下の距離で通信を 行ってください。Bluetooth を使用した無線通信のため壁等の障 害物がある場合といった使用環境によって、通信距離は短くなり ます。

また、Bluetooth と同じ 2.4GHz 帯の電波を使用している以下の 機器の近くで使用すると、干渉を起こす可能性があります。

- ・ 無線 LAN
- ・Bluetooth 搭載機器(携帯電話等)
- ・電子レンジ等家電製品

そのため、信頼性を重視するご使用には適しません。

# 12.ドライバのインストール方法

パソコン接続セットの、パソコン用コンバータ(AD8529-PC)を 使用する場合は、ドライバのインストールが必要です。 WindowsVISTA、XP でのインストール方法は付属 CD-ROM 内 の [ドライバーのインストール方法]資料を参照してください。

#### 12-1.Window 10 の場合

1. AD-8529-PC(パソコン用コンバータ)を、パソコンと接続させます。

2. Windows10 では、ドライバが自動でインストールされます。

3.インストールが完了したら、[閉じる]をクリックしてください。 デバイス名は"USB シリアル デバイス"になります。

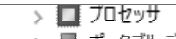

- > 🔳 ポータブル デバイス
- 🚆 USB シリアル デバイス (COM10)
- > 😰 ほかのデバイス > 🕼 マウスとそのほかのポインティング デバイス
- > 📰 EI9-
- > 🏺 ユニバーサル シリアル バス コントローラー

#### 12-2. Windows7、Windows 8.1 の場合

- 1. AD-8529-PC(パソコン用コンバータ)を、パソコンと接続さ せます。
- 2. Windows8.1の場合…[スタート]-[PC設定]-[コントロールパネ ル]でコントロールパネルを開き、[ハードウェアとサウンド] をクリックします。
- Windows7 の場合…[スタート]-[コントロールパネル]でコントロー ルパネルを開き、[ハードウェアとサウンド]をクリックします。
- 3.[ハードウェアとサウンド]内の[デバイスマネージャー]を クリックします。
- 4. [デバイスマネージャー]内の、"AND Bluetooth Converter" と表示されているデバイスを確認します。

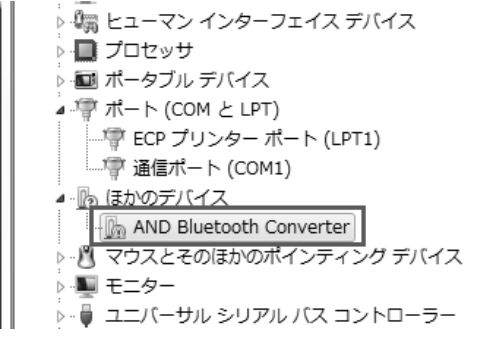

5. 確認したデバイスを右クリックし、表示されたメニューの [ドライバーソフトウェアの更新]を選択します。

| ▲ 管 ボート (COM と LPT)<br>↓ 管 ECP ブリンター ポート<br>↓ 管 通信ボート (COM1)<br>▲ - 動 ほかのデバイス                      | (LPT1)                                      |  |
|----------------------------------------------------------------------------------------------------|---------------------------------------------|--|
| - <u>()</u> AND Bluetooth Conver<br>> - <u>()</u> マウスとそのほかのポイ<br>> - 車 モニター<br>> - 車 ユニバーサル シリアル / | ter<br>ドライバー ソフトウェアの更新(P)<br>無効(D)<br>削除(U) |  |
| ▷ �� 記憶域コントローラー                                                                                    | ハードウェア変更のスキャン(A)                            |  |
| 選択したデバイスのドライバー ソフ                                                                                  | プロパティ(R)                                    |  |

6. [ドライバー ソフトウェアの更新] ダイアログが表示されたら [コンピューターを参照]をクリックします。

どのような方法でドライバー ソフトウェアを検索しますか?

⇒ ドライバー ソフトウェアの最新版を自動検索します(S) このデバイス用の最新のドライバー ソフトウェアをコンピューターとインター ネットから検索します。ただし、デバイスのインストール設定でこの機能を無効 にするよう設定した場合は、検索は行われません。

→ コンピューターを参照してドライバー ソフトウェアを検索します(R) ドライバー ソフトウェアを手動で検索してインストールします。

## 7. 以下の画面になり、「参照」をクリックします。

🚱 🗕 ドライバー ソフトウェアの更新 - AND Bluetooth Converter

コンピューター上のドライバーソフトウェアを参照します。

次の場所でドライバー ソフトウェアを検索します

8.付属 CD-ROM のドライバが格納されているフォルダー 「AD-8529\_DRIVER」を 選択して[OK]をクリックします。

参照(<u>R</u>)...

- 可愛 コノヒューク b 💒 OS (C:) 4 💿 DVD RW ドライブ (D:) AD-8529 CD-ROM AD-8529 DRIVER Manual WinCT
- リルニバブル ディフカ (い) h.
- 9. ファイルの場所を指定する画面に戻ったら、[次へ]をクリックし ます。

| G | 🔟 ドライバー ソフトウェアの更新 - AND Bluetooth Converter   |   |                |
|---|-----------------------------------------------|---|----------------|
|   | コンピューター上のドライバー ソフトウェアを参照します。                  |   |                |
|   | 次の場所でドライバー ソフトウェアを検索します:<br>D:¥AD-8529_DRIVER | • | 参照( <u>R</u> ) |
|   | ☑ サブフォルダーも検索する( <u>1</u> )                    |   |                |
|   |                                               |   |                |

10.インストールが開始されます。インストール中に以下のセキュリ ティが表示されたら、[インストール]を選択します。

| - Windows セキュリティ                                                                                   | ×                             |
|----------------------------------------------------------------------------------------------------|-------------------------------|
| このデバイス ソフトウェアをインストールしますか?<br>名前: A&D Company, Limited ポート (COM と LPT)<br>愛好元: A&D Company, Limited |                               |
| <ul> <li>"AD Company, Limited" からのソフトウェアを<br/>常に信頼する(<u>A</u>)</li> </ul>                          | (1>ストール(I)) (1>ストールしない(N))    |
| 信頼する発行元からのドライバー ソフトウェアのみをインス<br>フトウェアを判断する方法                                                       | ストールしてください。安全にインストールできるデバイス ソ |

11.インストールが完了したら[閉じる]をクリックしてください。

# 13.WinCT アプリケーションの使用

CD-ROMにはWinCT セットアップファイルが入っています。 WinCT (Windows Communication Tools) は、A&D製電子天びん からパソコンへ天びんのデータを転送するフリーソフト(Windows データ通信ソフトウェア)です。通信方法には、「RsCOM」「RsKey」 「Rsweight」の3種類があります。 WinCT の詳しい使用方法は WinCT の Readme をご覧ください。

13-1.WinCT のインストール方法

1. すべてのアプリケーションを終了させてください。

2. 付属 CD-ROM の WinCT フォルダー内[WinCT\_Setup.msi]を 実行してください。

3. 画面の指示に従ってインストールしてください。

#### 13-2.WinCT(RsCOM)を用いた通信例

- 1. 天びん用コンバータと PC 用コンバータをそれぞれ、天びん パソコンに接続します。PC 用コンバータの LED が黄色に点滅 している事を確認してください。
- 2. コンピュータのスタートメニューで RsCOM を起動します。 の順で起動してください。
- 3. 次の RS-232C の各設定を天びん本体の通信設定に合わせてくだ さい。
  - [Port:] "AND Bluetooth Converter"の COM ポートに 合わせます。(Windows10 の場合 "USB シリ アル デバイス")
  - [Baud Rate] ボーレートを設定します。
  - [Parity] パリティを設定します。
  - [Length] データ長を設定します。
  - 〔Stop Bit〕 ストップビットを設定します。 [Terminator] ターミネータを設定します。
  - ・RsComの通信設定の初期値は、エー・アンド・デイ製天びん 出荷時設定と同じです。

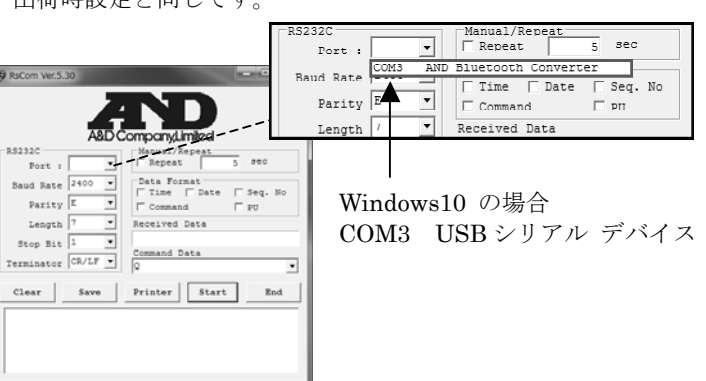

- 4. [Start] ボタンを押します。ウィンドウの上部の「o」マー クが点滅を始め、通信が可能な状態であることを知らせます。
- 5. 天びんの安定マークが点灯している時に、天びんの [PRINT] キーを押して天びんからデータを送信します。
- 6. 天びんの計量値がコンピュータの[Rceived Data]に表示され る事を確認します。

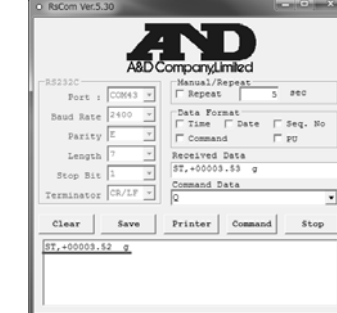

-7-

7. 「Command Data]を選択し、「Command] ボタンを押すと、 コマンドを天びんに送信します。

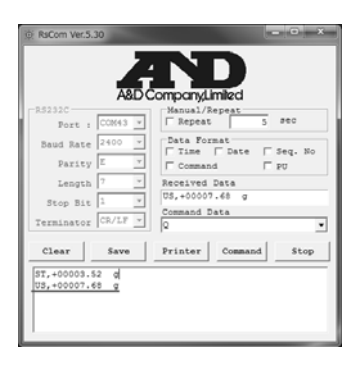

- 8. [Stop] ボタンで通信を中止します。 ウィンドウ上の「o」マークの点滅が停止します。
- 9. [End] ボタンでこのソフトウェア RsCom を終了します。

#### 14 保証規定

次のような場合には保証期間内でも有償修理となります。

- 1. 誤ったご使用または取扱による故障または損傷
- 2. 保管上の不備によるもの、および使用者の責に帰すと認めら れる故障または損傷
- 3. 不適切な修理改造および分解、その他の手入れによる故障ま たは損傷
- 4. 火災、自信、水害、異常気象、指定以外の電源使用およびそ の他の天災地変や衝撃などによる故障や損傷。
- 保証書の指示が無い場合 5
- 6. 保証書にご購入日、保障期間、ご購入店名などの記載の不備 あるいは字句を書き換えられた場合。
- 7. ご使用後の外装面の傷、破損、外装部品付属品の交換。
- 8. 保証書の再発行は致しませんので大切に保管してください。 9. 本保証は日本国内においてのみ有効です。

# AND 株式 エー・アンド・デイ

保証書 この度は弊社の製品をお買い上げ頂き有難うございました。 取扱説明書に基づく通常の使用において故障が生じた 場合、保証期間内に限り無償にて修理いたしますので、 この保証書は大切に保管しておいてください

| 品名    BT コンバータ 接続セット             |       |
|----------------------------------|-------|
| 型名 AD-8529PC-W / AD-8529PR-W     |       |
| お客様                              |       |
| お名前                              | 様     |
| ご住所 □□□□□□□□                     |       |
|                                  |       |
|                                  |       |
|                                  |       |
| ご購入店(ご購入店名を必ずご記入ください。)           |       |
|                                  |       |
|                                  |       |
|                                  |       |
|                                  |       |
| 保証期間 ご購入日より1年間                   |       |
|                                  | した    |
| イイン 楽社 上ー・ノート・ナイ                 |       |
| + → = 170,0019 古言招曲自反古池代 9,09,14 |       |
| 平杠   1/0-0013 東京都豊島区東池袋 3-23-14  |       |
| (タイハン・ニッセイ 他衆ヒノ                  | V 9F) |